## Bienvenido a Digital Signage RDS

Desde este momento ya podrás empezar a gestionar el contenido de tus pantallas Android durante 30 días de forma totalmente gratuita.

- Podrás añadir hasta 10 pantallas Android para tu gestión.
- Subir a nuestro servidor hasta 10 videos de 200 megas.
- Subir hasta 10 imágenes de 1 mega.
- Crear sin límite tantas PlayList (lista de reproducción) como necesites.

Sigue nuestras indicaciones y en pocos minutos podrás empezar a enviar tus contenidos.

#### Paso 1

Descarga nuestro Player APK "promo-release.apk" para Android e instálalo en tu dispositivo.

Puedes descargarlo desde este enlace https://rds.digitalsignagerds.com/descarregar\_apk.php

También desde el panel de administración Web lo tendrás siempre disponible y actualizado a la última versión.

| Pantalias      | Videos Imágenes Phylis<br>Buscar Limpiar | Descargar CSV                                                              | Descargar APK              |              | _               | _                                      | -                          | -            | _                         | _   | Jsuario: den | no 🕑 |
|----------------|------------------------------------------|----------------------------------------------------------------------------|----------------------------|--------------|-----------------|----------------------------------------|----------------------------|--------------|---------------------------|-----|--------------|------|
|                | IENDA                                    |                                                                            | Û                          |              |                 |                                        |                            |              |                           |     |              |      |
| 1 dispositivos | s por página: 200                        | Modifica dispositivos encontrados: 1 pantallas   Mostrando pantallas 1 a 1 |                            |              |                 | Acciones sobre múltiples dispositivos: |                            |              |                           |     |              |      |
| 🜵 Estado       | Nombre dispositivo                       | Nº licencia                                                                | Id dispositivo             | Versión      | Geolocalización | Playlist                               | Ubicación/<br>departamento | Fecha inicio | Fecha renovación licencia | Acc | ones         |      |
|                | demo                                     |                                                                            | demo                       | 1.61         | 39.5627 2.9919  | Playlist demo                          | demo/demo                  | 15/01/2019   | 01/01/2028                |     |              | •    |
| 1 dispositivos | s por página: 200                        | Modifica dispositivo                                                       | os encontrados: 1 pantalla | Nostrando pa | ntallas 1 a 1   |                                        |                            |              |                           |     |              |      |

PenDrive y después utilizarlo para hacer la instalación. En Windows encontraras el archivo APK en la carpeta \Descargas o \Downloads.

### Paso 2

Instalación y configuración del Player (Reproductor o pantalla Android)

Utiliza el archivo "promo-release.apk" que has descargado, haz un clic para iniciar el proceso de instalación (si tu pantalla no es táctil necesitaras un mouse o mando a distancia).

El proceso de instalación es el siguiente:

# ( DIGITAL SIGNAGE RDS

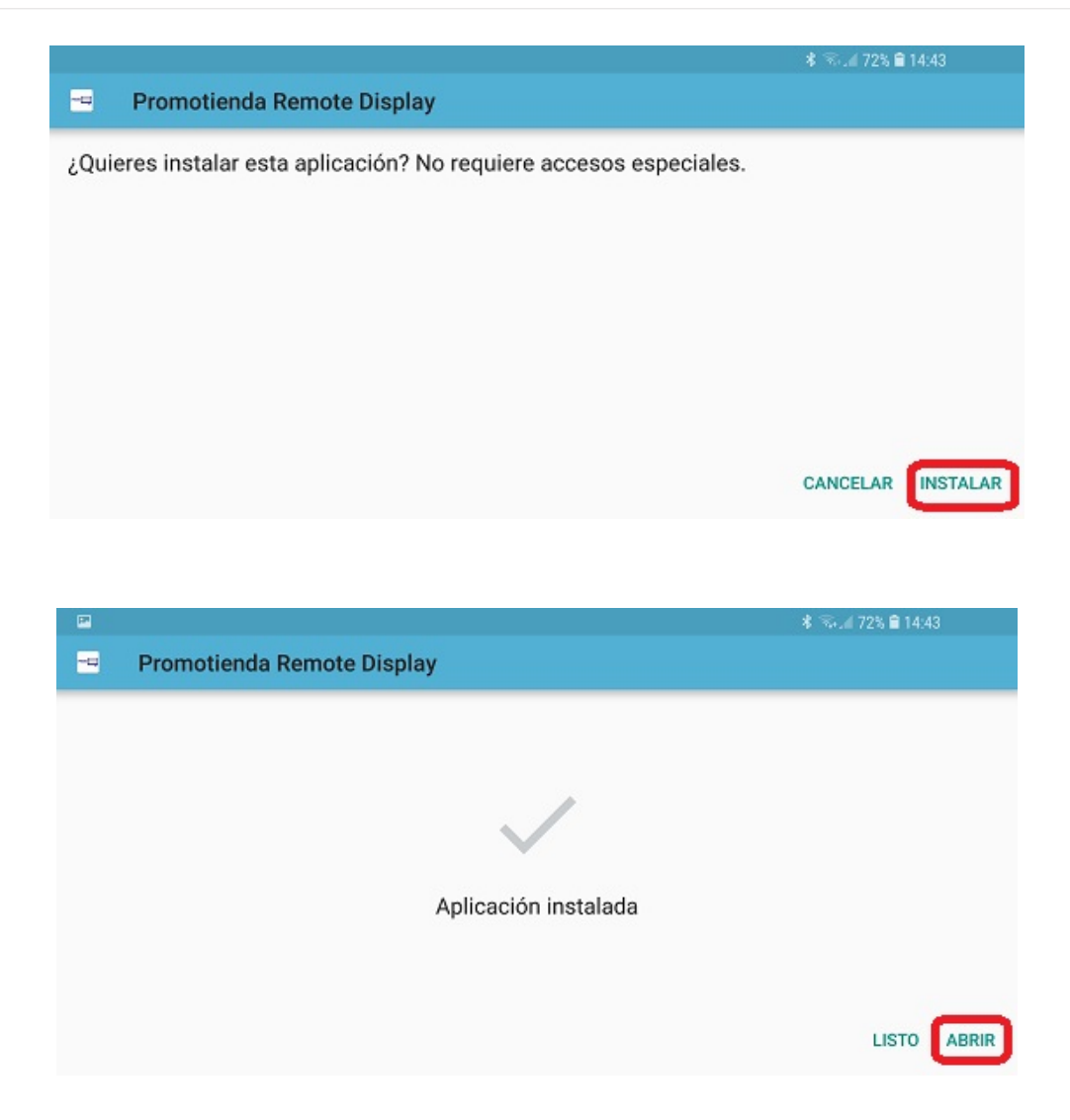

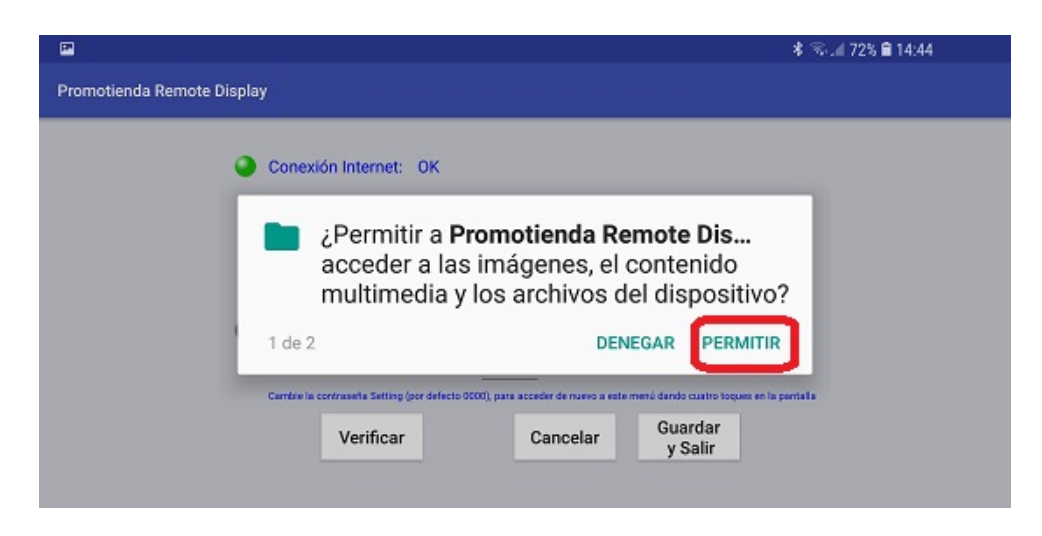

# (CONTAL SIGNAGE RDS

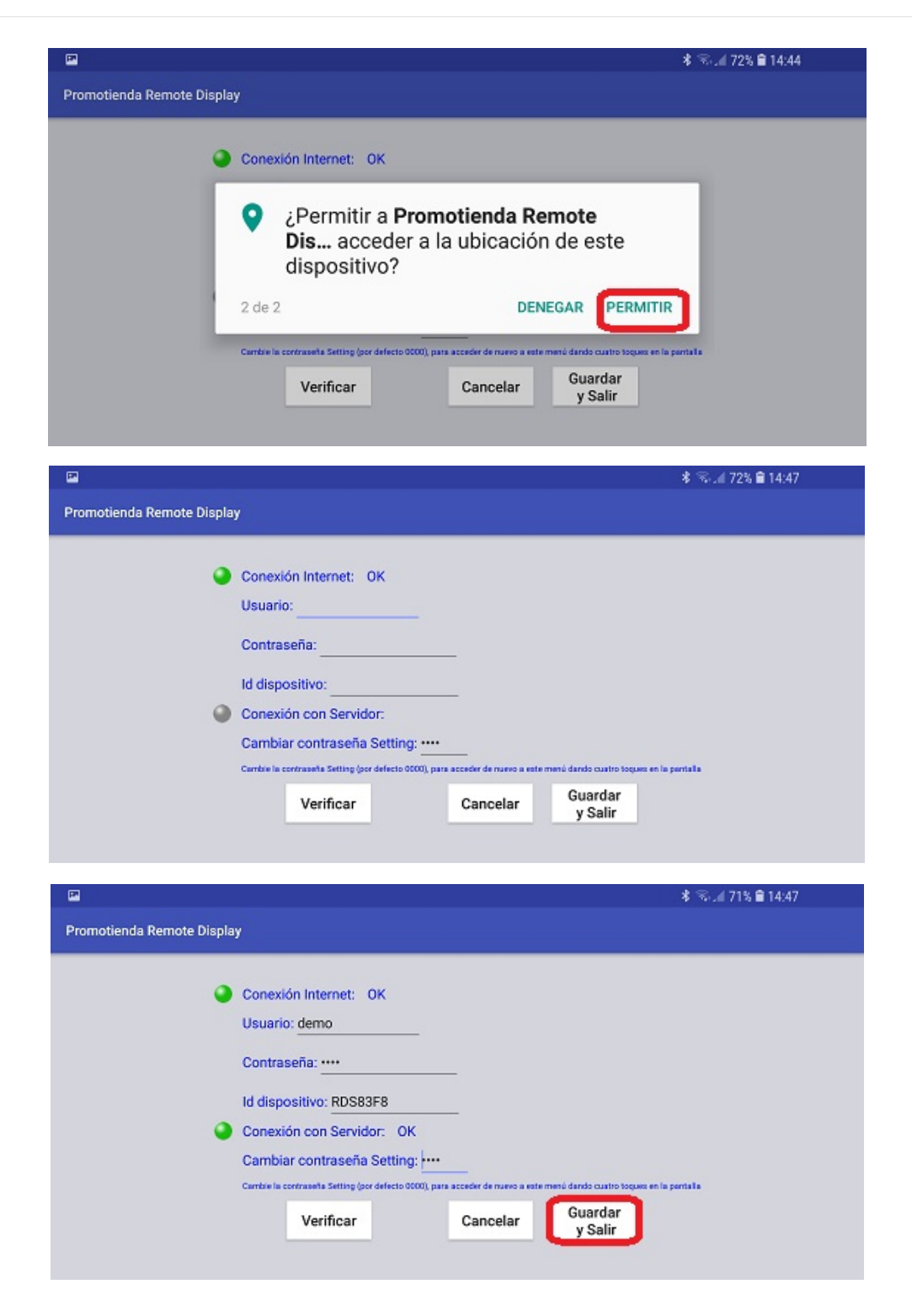

Aquí tienes que introducir tu nombre de usuario, contraseña y el ID de dispositivo.

Si todo es correcto la conexión con el servidor estará de color verde.

Al presionar en Guardar y Salir nos aparecerá esta pantalla y en pocos minutos se empezara a reproducir un pequeño video demo.

#### Gracias por instalar (CDIGITAL SIGNAGE RDS

Te estamos enviando un pequeño video de demostración que se empezara a reproducir automáticamente en pocos minutos.

Ya puedes empezar a gestionar tus contenidos en https://rds.digitalsignagerds.com/ Encontraras video-tutoriales en https://www.digitalsignagerds.com/tutorial/

Si tienes dudas estamos a tu disposición en soporte@digitalsignagerds.com

Si en cualquier momento quieres regresar al menú de configuración setting tienes que hacer cuatro clics en la pantalla y podrás introducir la contraseña que por defecto es 0000.

| In                       | troduzea     | la cont | raseña |          |        | -                            |
|--------------------------|--------------|---------|--------|----------|--------|------------------------------|
| Gracias por instalar ((( | <b>G</b> ITA | 816     | SNLA7  | 38.8     | 0.9    |                              |
| Te estamos enviando un   | Ace          | ptar    | ł      | Car      | ncelar | que se empezara a            |
| reproducir automáticamo  | 1            |         | 2      | 103.<br> | 3      |                              |
| Ya puedes empezar a gest | tionar t     | us cor  | Tenid  | ios er   | nttos: | 77rds.digitalsignagerds.com/ |
| Encontraras video-tutori | 4            | р       | 5      | đ        | 6      | gerds.com/tutorial/          |
| Si tienes dudas estamos  | 7            | 4       | 8      | 21       | 9      | alsignagerds.com             |
|                          | Delete       |         | 0      |          | Clear  |                              |

Por seguridad podrás cambiar esta contraseña desde el menú setting.

#### Paso 3

Con tu Player ya configurado podrás empezar a subir contenidos, crear PlayList y enviarlas a tus pantallas.

Puedes hacer login en https://rds.digitalsignagerds.com/

## (CONTAL SIGNAGE RDS

| (CONTAL SIGNAGE RDS     |
|-------------------------|
| Usuario/Email:          |
| Entrar                  |
| Has olvidado el acceso? |

Encontraras video-tutoriales en https://www.digitalsignagerds.com/tutorial/

Recuerda que tienes a tu disposición nuestro soporte técnico en <u>soporte@digitalsignagerds.com</u> o por teléfono al +34 933297464.